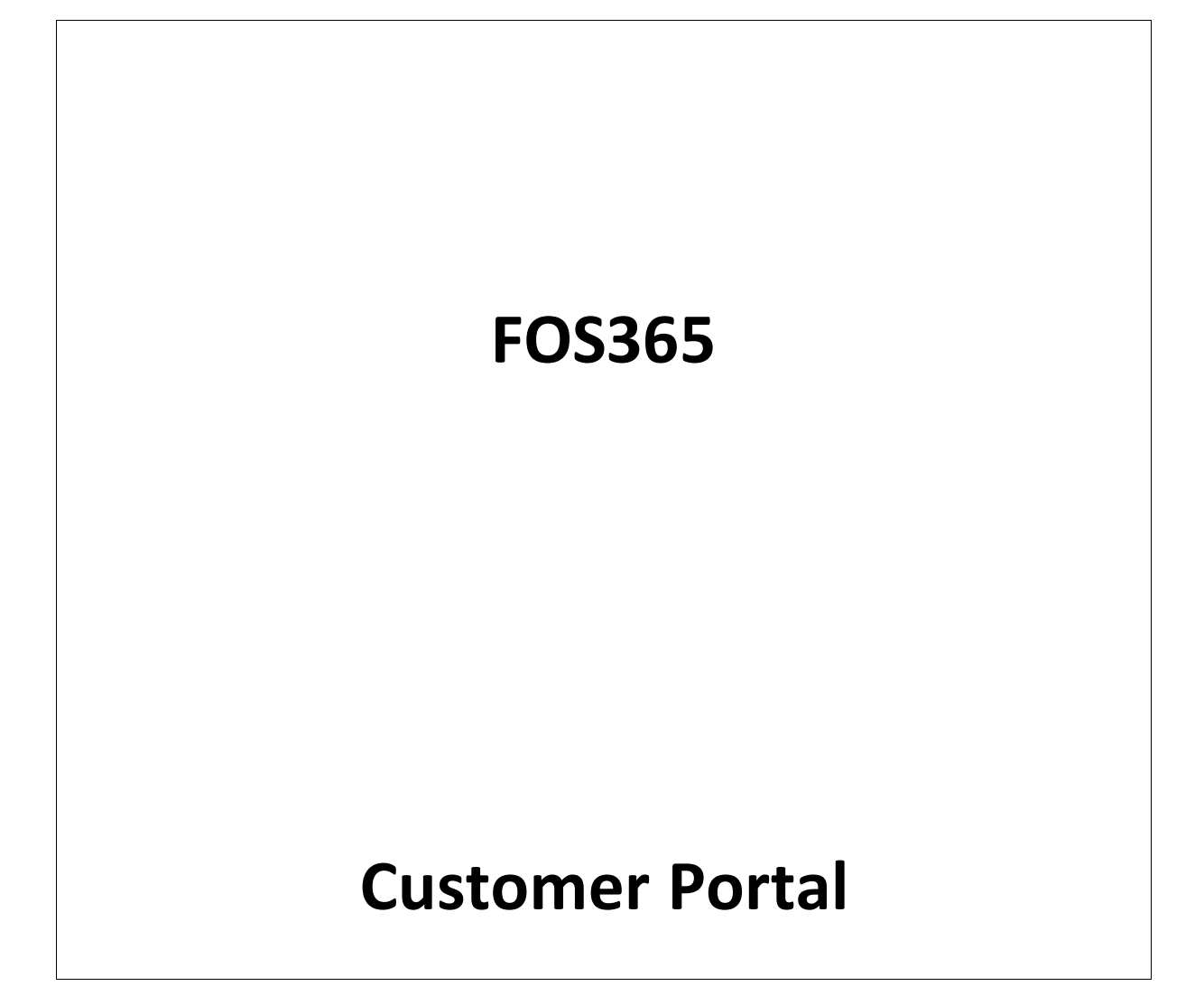

## List Of Figures

| igure 1: Signup6                                                         |
|--------------------------------------------------------------------------|
| igure 2: Login with Facebook                                             |
| igure 3: Logged in with Facebook                                         |
| igure 4: Login with Google                                               |
| igure 5: Reservation                                                     |
| igure 6: Add new Address-Check out 8                                     |
| igure 7: Add new Address-Sign Up 8                                       |
| igure 8: Email for Signup                                                |
| igure 9: Email for Order10                                               |
| igure 10: Multiple Companies                                             |
| igure 11: Outlets                                                        |
| igure 12: Top Menu11                                                     |
| igure 13: Order Type12                                                   |
| igure 14: Menu                                                           |
| in the filters                                                           |
| igure 15: Filters Error! Bookmark not defined                            |
| igure 15: Filters                                                        |
| igure 16 Menu Categories                                                 |
| igure 15: FiltersError! Bookmark not defined<br>igure 16 Menu Categories |
| igure 15: Filters                                                        |
| igure 15: Filters                                                        |
| igure 15: Filters                                                        |
| igure 15: Filters                                                        |
| igure 15: Filters                                                        |
| igure 15: Filters                                                        |
| igure 15: Filters                                                        |
| igure 15: Filters                                                        |
| igure 15: Filters                                                        |

#### Contents

| 1  | Purp | oose    | of the Document                  | . 5 |
|----|------|---------|----------------------------------|-----|
| 2  | INT  | RODL    | JCTION                           | . 6 |
| 3  | CON  | IVER    | TION OF GUEST USER TO CUSTOMER   | . 6 |
| 3  | 3.1  | Sign    | up                               | . 6 |
|    | 3.2  | Logi    | n with Facebook                  | . 6 |
|    | 3.3  | Logi    | n with google                    | . 7 |
| 3  | 3.4  | Воо     | k table                          | . 7 |
| 3  | 8.5  | At tl   | ne time of checkout              | . 8 |
| 3  | 8.6  | Add     | ress                             | . 8 |
| 4  | Noti | ificati | on                               | . 9 |
| 2  | 1.1  | Noti    | fication for Signup              | . 9 |
| Z  | 1.2  | Noti    | fication for order               | . 9 |
| 5  | Step | s to    | make an order in Customer Portal | 10  |
| 5  | 5.1  | Mul     | tiple companies                  | 10  |
| 5  | 5.2  | Out     | let(s)                           | 10  |
| 5  | 5.3  | Тор     | Menu                             | 11  |
| 5  | 5.4  | Ord     | er type                          | 11  |
| 6  | Mer  | าน      |                                  | 12  |
|    | 6.1. | 1       | Left Navigation Panel            | 12  |
|    | 6.1. | 2       | Filters                          | 12  |
|    | 6.1. | 3       | Right Navigation Panel           | 12  |
|    | 6.1. | 4       | Quick Cart                       | 13  |
|    | 6.1. | 5       | Clear Cart                       | 13  |
| 6  | 5.2  | Quio    | ck Cart                          | 13  |
| 6  | 5.3  | Che     | ck out:                          | 14  |
|    | 6.3. | 1       | Delivery and Personal details    | 14  |
|    | 6.3. | 2       | Item details                     | 15  |
|    | 6.3. | 3       | Order Review                     | 16  |
|    | 6.3. | 4       | Success                          | 16  |
| 7  | STO  | RE LC   | DCATOR                           | 17  |
| 8  | BOC  | ОК ТА   | BLE                              | 17  |
| 8  | 3.1  | New     | / User                           | 17  |
| 9  | Feed | dback   | <                                | 18  |
| 10 | Т    | odayʻ   | 's Special                       | 18  |
| 11 | C    | USTC    | MER DETAILS                      | 18  |

| 11.1 | My Account:     | . 19 |
|------|-----------------|------|
| 11.2 | My Address book | . 19 |
| 11.3 | My wish list    | . 19 |
| 11.4 | Track order     | . 19 |
| 11.5 | Loyalty         | . 20 |
| 11.6 | My review       | . 21 |
| 11.7 | My Reservation  | . 21 |
|      |                 |      |

#### 1 Purpose of the Document

User who will be using the FOS365 application for ordering food.

Customer

In addition, the sole purpose of this User Manual is to help the users traverse the application on

their own without much help from a third party technical support.

The Manual provides an overview of the flow of FOS365 Customer portal.

# FOS365

## 2 INTRODUCTION

Food Ordering System (FOS365) : This applictaion allows the user to select local restaurants and place order through Web as well as Mobile (accepts orders via its websites and mobile application). Order made through the application will be received by restaruant. FOS sends out an SMS/Email of confirmed orders and their estimated delivery time.

#### **3** CONVERTION OF GUEST USER TO CUSTOMER

When will a guest user becomes a customer of FOS? In the following ways a guest user get converts to Customer.

## 3.1 Signup

Normal registration process. Click on Signup in the top panel and enter email, mobile no. country password and check terms and conditions (all mandatory fields) and submit the form. User will registered as customer and get <u>notification</u> for the same.

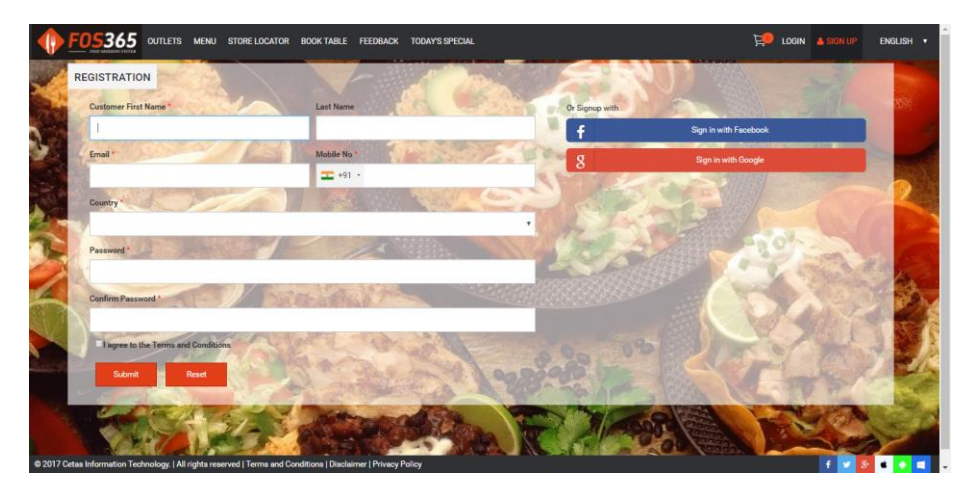

Figure 1: Signup

#### 3.2 Login with Facebook

Enter the mail id or phone number and password. Automatically mail will be sent to customer.

| faceboo                                                         | Sign Up                                                 |                                        |                         |                      |                      |                  |                      |
|-----------------------------------------------------------------|---------------------------------------------------------|----------------------------------------|-------------------------|----------------------|----------------------|------------------|----------------------|
|                                                                 |                                                         |                                        |                         |                      |                      |                  |                      |
|                                                                 |                                                         | Log in to                              | Facebook                |                      |                      |                  |                      |
|                                                                 |                                                         | Email address or pho                   | ne number               |                      |                      |                  |                      |
|                                                                 |                                                         | Password                               |                         |                      |                      |                  |                      |
|                                                                 |                                                         | Lo                                     | g In                    |                      |                      |                  |                      |
|                                                                 |                                                         | Forgotten account?                     | Sign up for Facet       | book                 |                      |                  |                      |
|                                                                 |                                                         |                                        |                         |                      |                      |                  |                      |
| English (UK) தமிழ் செ                                           | ಯ ಕನ್ನಡ ೨೨ हिन्दी ಬಲಯಂ                                  | Bo සිංහල ਪੰਜਾਬੀ वाश्मा भु              | ૪રાતી 🛨                 |                      |                      |                  |                      |
| Sign Up Log In<br>Celebrities Marketplace<br>Cookies AdChoices₿ | Messenger Facebook Lite<br>Groups Moments<br>Terms Help | Mobile Find Friends<br>Instagram About | People<br>Create Advert | Pages<br>Create Page | Places<br>Developers | Games<br>Careers | Locations<br>Privacy |
| Facebook © 2017                                                 |                                                         |                                        |                         |                      |                      |                  |                      |

| Search Facebook | Q Sowmya Find Friends 👖 🔿 🖑 🕢 🗸                                         |  |
|-----------------|-------------------------------------------------------------------------|--|
|                 | <b>1</b>                                                                |  |
|                 | Domain_Fos365 will receive:<br>your public profile and email address. 0 |  |
|                 | C Edit This                                                             |  |
|                 | Continue as Sowmya                                                      |  |
|                 | Cancel                                                                  |  |
|                 | M Ins deentivitie app post to - accessor                                |  |
|                 |                                                                         |  |
|                 |                                                                         |  |

Figure 2: Login with Facebook

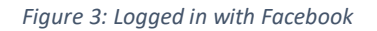

## 3.3 Login with google

Google

One account. All of Google.

Sign in with your Google Account

Figure 4: Login with Google

## 3.4 Book table

Table booked will be shown in table reservation page.

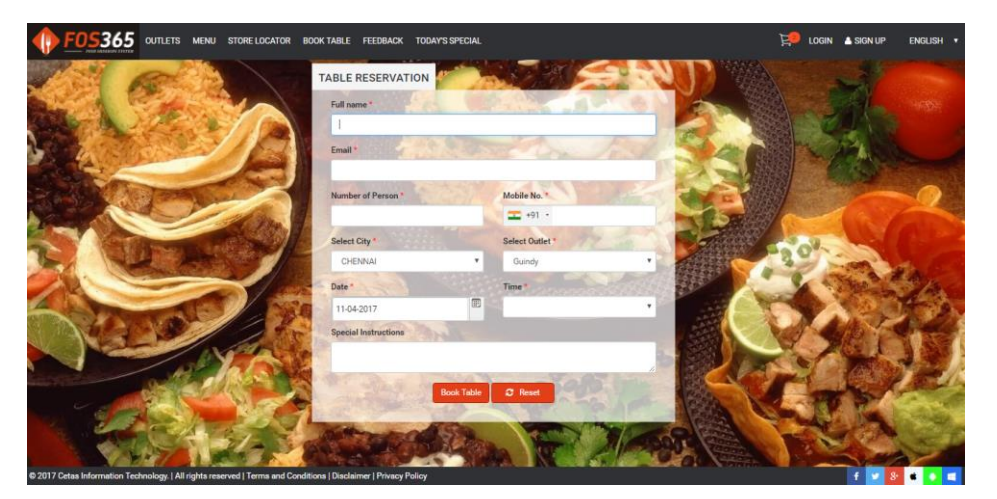

Figure 5: Reservation

### 3.5 At the time of checkout

<u>Notification</u> will be sent for the sign up and the order made. User will be redirected to signup page if the user is a guest user.

| ( 👤                                  | Address1*          |           | Location Pin                                                                    |
|--------------------------------------|--------------------|-----------|---------------------------------------------------------------------------------|
|                                      | Sydenhams Road     |           | Help us find your location of map, makes it easier for us to reach you quickly. |
| Order Type*                          | Address2           |           | 49, Sydenhams Rd, Park Town, Chennai, Tamil Nadu 600003, 1                      |
| Home Delivery T<br>Delivery Details* | Enter your address |           | ASIRVADAPURAM KOL GARDEN B<br>ADHI ANDRA KOTHWAL WW Address                     |
| Order Now Order                      | Street             | Country*  | LOCK                                                                            |
| Estimated Delivery Time              | Park Town          | INDIA 🔻   | AGAR PERIYAMEDU Madras High                                                     |
| Delivery Instructions                | State*             | City*     | OR 6 VEPERY G                                                                   |
|                                      | Tamil Nadu 🔻       | Chennai 🔻 | Aultiplex COLONY                                                                |
|                                      | Area*              | Pincode   | Admession N.N.COLONY Starsall                                                   |
|                                      | Choose Area 🔻      | Park Town | EGMORE PARK TOWN<br>Island Grounds                                              |
|                                      |                    |           | Googlement Muse Web data 62017 Google Terms of Use Report a map error           |
| a state of the                       |                    |           |                                                                                 |

Figure 6: Add new Address-Check out

## 3.6 Address

Pin a loction in the map OR click on the icon O, the current locations address will be copied in the respective address field(s). This address will be the delviery address of the customer.

| DRESS BOOK<br>eate New Address |                            | Save Reset                                                                      | Addressbook List     |
|--------------------------------|----------------------------|---------------------------------------------------------------------------------|----------------------|
| Address Label *                |                            | Location Pin                                                                    | номе                 |
|                                | <ul> <li>Active</li> </ul> | Help us find your location on map, makes it easier for us to reach you quickly. | aaaa<br>Nandambakkam |
| Name *                         |                            | 49, Sydenhams Rd, Park Town, Chennai, Tamil Nadu é                              | CHENNAI. TAMIL NADU  |
|                                |                            | ASIRVADAPURAM KOIL GARDEN                                                       |                      |
| Mobile No *                    |                            | CK CHOOLAI COLONY CHAVAD                                                        | Edit Delete Defa     |
| <b>•</b> +91 •                 |                            | R Madras High                                                                   |                      |
| Address Line 1 *               |                            | 6 VEPERY                                                                        |                      |
| Sydenhams Road                 |                            | Chehnai (114)                                                                   |                      |
| Address Line 2                 |                            | EVR Rd ADIKESAVARPURAM                                                          |                      |
|                                |                            | Arunachal                                                                       | AA AA                |
| Street                         |                            | EGMORE Island Grounds                                                           |                      |
| Park Town                      |                            |                                                                                 |                      |
| Country *                      | State *                    | Pin Code                                                                        |                      |
| INDIA 🔻                        | Tamil Nadu 🔻               | Park Town                                                                       |                      |
| City *                         | Aroa *                     |                                                                                 |                      |

Figure 7: Add new Address-Sign Up

#### 4 Notification

## 4.1 Notification for Signup

Customer will get Email/SMS for signing up the application. This will be based on the configuration made in the masters.

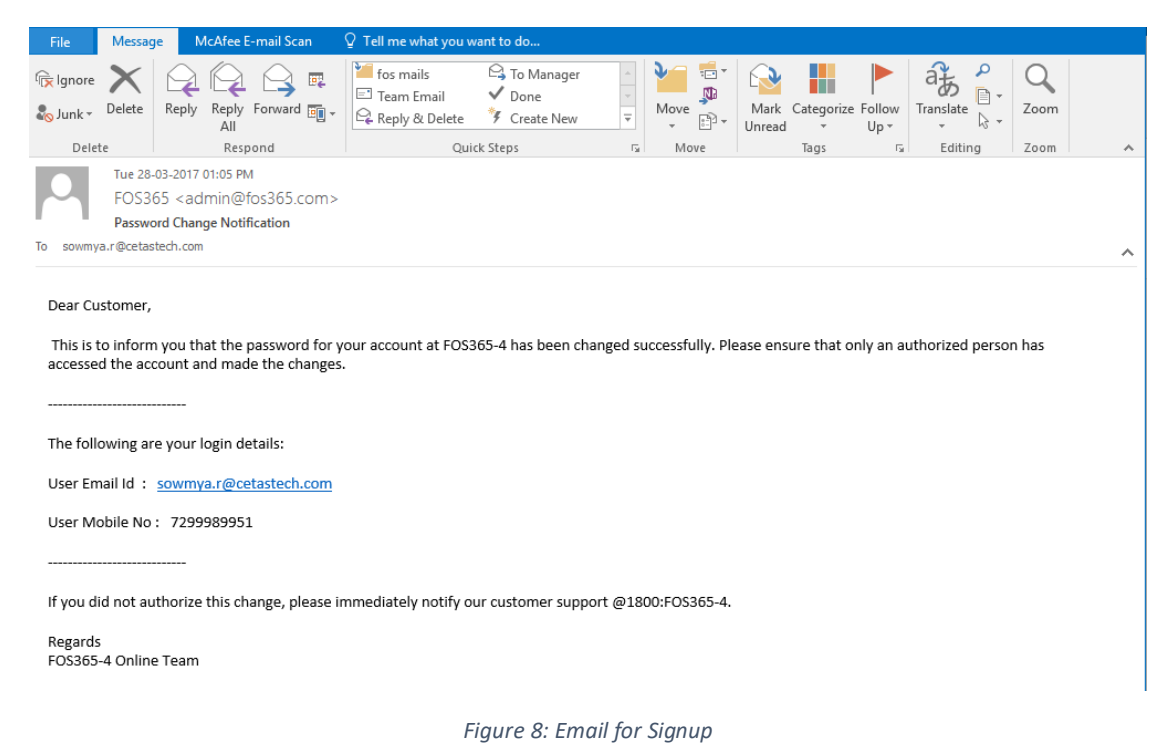

#### 4.2 Notification for order

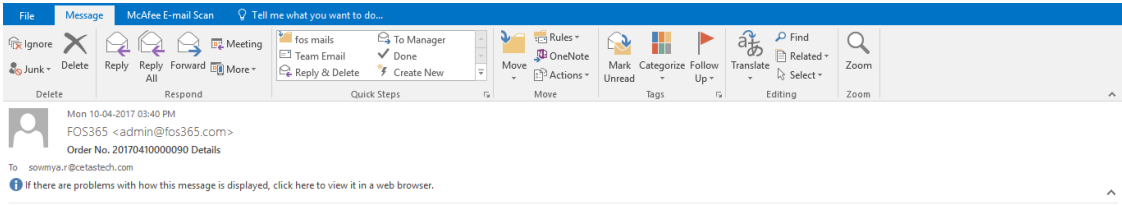

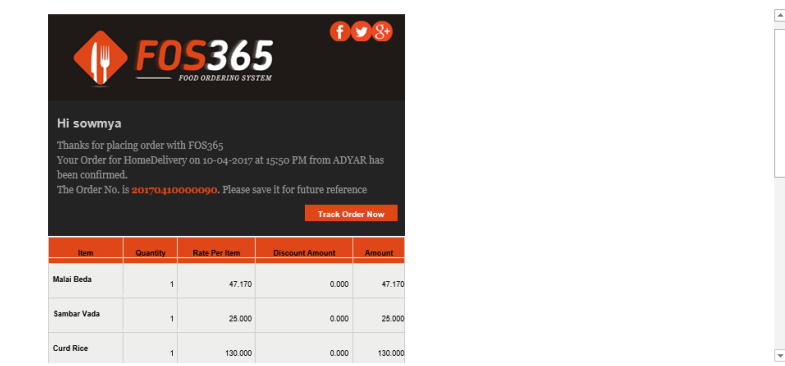

Figure 9: Email for Order

## 5 Steps to make an order in Customer Portal

## 5.1 Multiple companies

Companies defined in the Admin Portal are South Indian, North Indian and Arabic Cusine, these three different companies are defined in the admin portal.

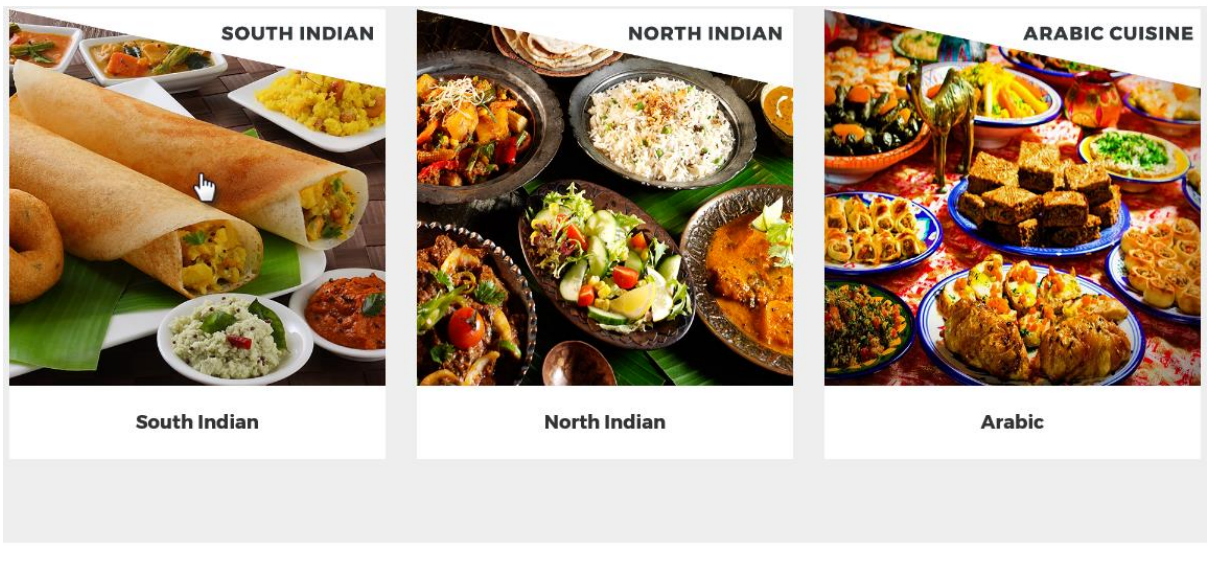

© CETAS Information Technoloav Pvt Ltd. 2017

Figure 10: Multiple Companies

## 5.2 Outlet(s)

Multiple Outlets for selected company South Indian: In location master of the Admin Portal has these three locations/outlets, which will be shown when South Indian Company is selected.

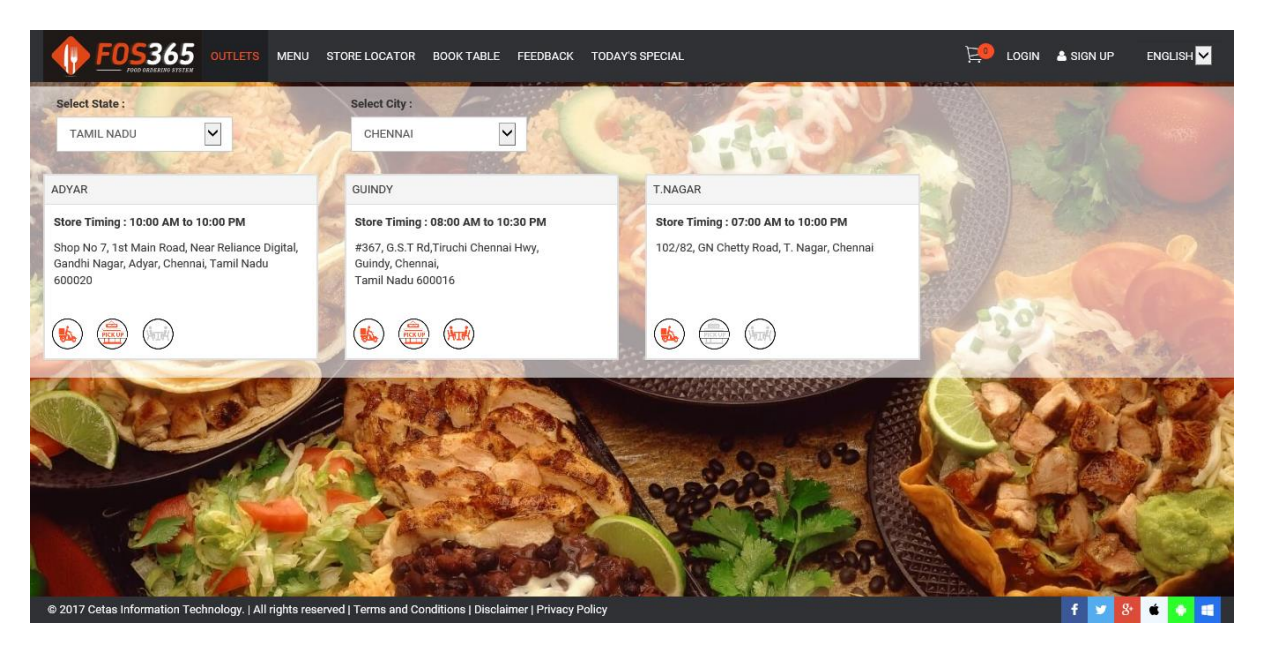

Figure 11: Outlets

## 5.3 Top Menu

The top panel has the logo of the company, login details of the customer, language change, and other pages like outlets, menu, locator, reservation, feedbacks and today's special which will be further explained below.

| MENU STORE LOCATOR | BOOK TABLE FEEDBACK | TODAY'S SPECIAL | Ë | LOGIN | å SIGN UP | ENGLISH 🔽 |
|--------------------|---------------------|-----------------|---|-------|-----------|-----------|
|                    | Figur               | re 12: Top Menu |   |       |           |           |

## 5.4 Order type

For the outlet Adayar, only two order types are enabled (Home Delivery and Take Away). Click of Reset will show the outlet page so that customer can change the outlet.

Click Submit to go to next page Menu.

|                                                                                                    | ORE LOCATOR BOOK TABLE FEEDBACK TODAY'S SPECIAL | 📜 LOGIN 🛔 SIGN UP EN | IGLISH 🔽 |
|----------------------------------------------------------------------------------------------------|-------------------------------------------------|----------------------|----------|
| Select State ;<br>TAMIL NADU                                                                           | Select City :<br>CHENNAI                        |                      |          |
| ADYAR                                                                                                  | GUINDY T.NAGAR                                  |                      |          |
| Store Timing : 10:00 AM to 10:00 PM                                                                    | st, Outlets / Order Type *                      |                      |          |
| Shop No 7, 1st Main Road, Near Reliance Digital,<br>Gandhi Nagar, Adyar, Chennai, Tamil Nadu<br>600020 | #3<br>Gu Outlet<br>Ta ADYAR                     |                      |          |
|                                                                                                    | Choose your Order Type *                        |                      |          |
|                                                                                                    |                                                 |                      | 24       |
|                                                                                                    | C Reset                                         |                      |          |
|                                                                                                    |                                                 |                      |          |
|                                                                                                    |                                                 | f У 8 📹              | · • =    |

Figure 13: Order Type

## 6 Menu

## 6.1.1 Left Navigation Panel

In the Left navigation panel customer have the choice of filters, categories of food to choose.

#### 6.1.2 Filters

For a vegetarian restaurant filters will be as shown in the below screen.

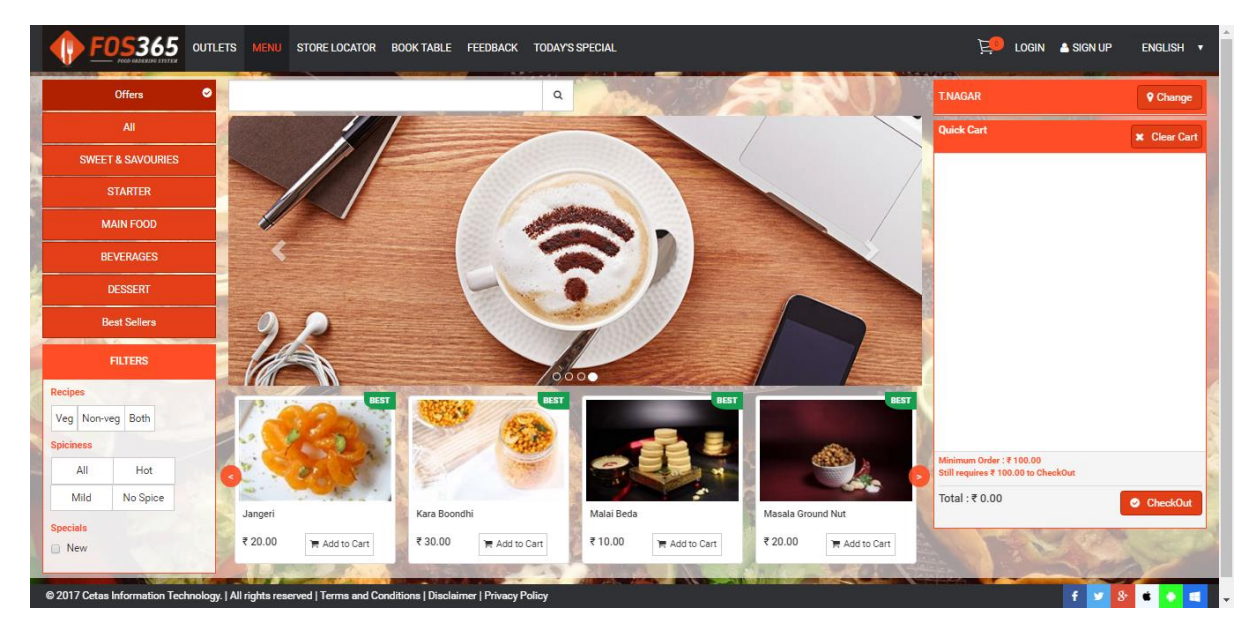

Figure 14 Filters

## 6.1.3 Right Navigation Panel

In the **Right navigation panel** customer can see the address of the outlet selected. Click Change function to change the outlet.

#### 6.1.4 Quick Cart

Quick cart will show the selected items and the total cost.

#### 6.1.5 Clear Cart

This will clear the items in the cart.

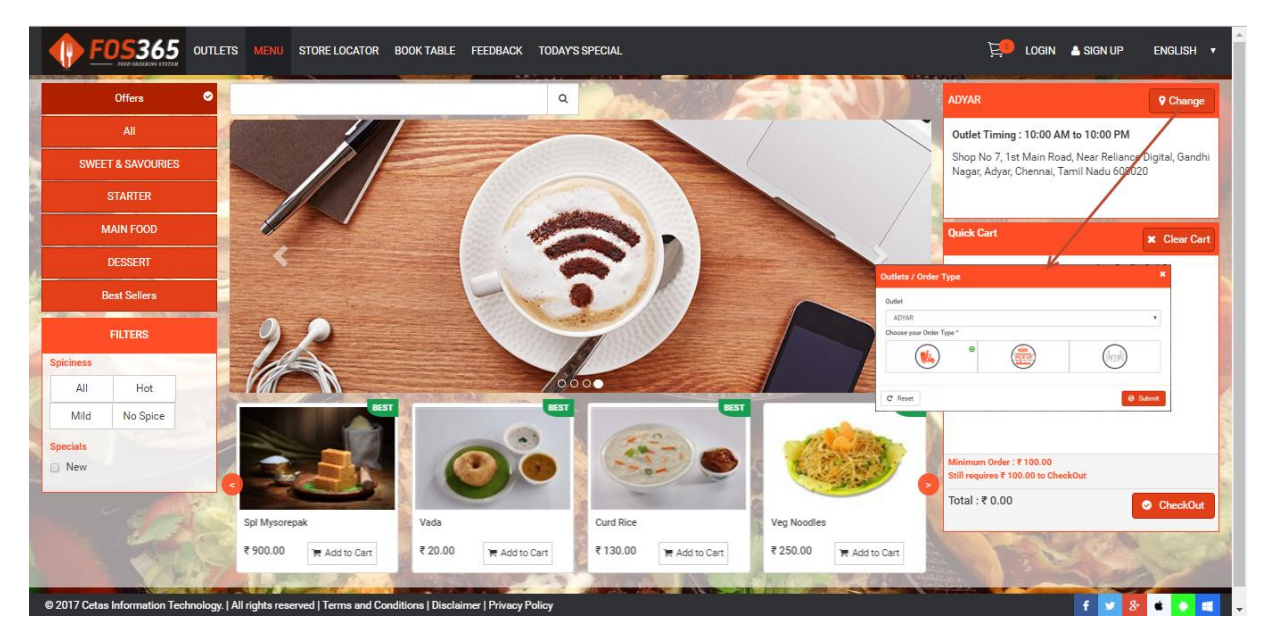

Figure 15: Menu

## 6.2 Quick Cart

Items added to the cart. With the selection of category, items related to the selected category alone will be shown. In the image shown below category, Dessert is selected and there is only one item under that category.

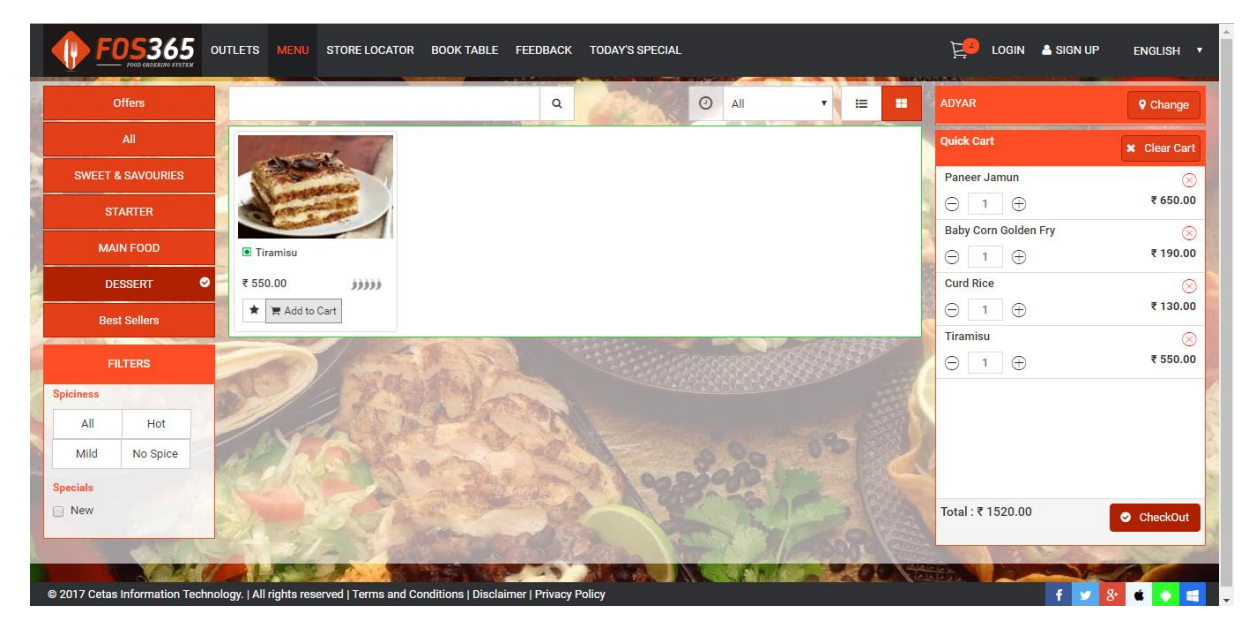

Figure 16 Menu Categories

## 6.3 Check out:

| <u> </u>                             |                           |                               |                  |
|--------------------------------------|---------------------------|-------------------------------|------------------|
| Order Type*                          | Mobile No.*               | Address Details*              |                  |
| 🖲 Home Delivery 💿 Take Away          | = +91 ▼ Enter Your Mobile | ♀ Address Book 		 ✔ Add New A | ddress           |
| Delivery Details*                    | Email Id*                 |                               |                  |
| 🔊 Order Now 🔘 Order Later            | Enter Your Email          |                               |                  |
| stimated Delivery Time Next :10 Mins |                           |                               |                  |
| Delivery Instructions                | Name*                     |                               |                  |
|                                      | Enter Your Name           | ✓ Default                     |                  |
|                                      |                           |                               |                  |
|                                      |                           | Edit Cart Cancel Order F      | Proceed Checkoul |
|                                      |                           |                               |                  |
|                                      |                           |                               |                  |

Figure 17: Check Out

## 6.3.1 Delivery and Personal details

#### 6.3.1.1 Existing User

If mobile number or email is already registered, then customer need to login using the mobile number/ email id. Application will ask for the password.

#### 6.3.1.2 New user

If user is not a customer, then click Sign Up to register. Items added before sign up will be available in the cart, using the new password (which will be mailed to the given email id) login and proceed checkout.

#### 6.3.1.3 Other options

All options are configurable in this page; customer can change the order type, delivery time, and address. If the order type is Home delivery address details are mandatory.

#### 6.3.1.3.1 Edit cart

Will take to the Menu page, customer can add or remove any items from the cart.

#### 6.3.1.3.2 Cancel order

Alert message will be shown to the customer, with the click of OK Menu page will be directed with empty cart.

#### 6.3.1.3.3 Proceed Checkout

Item category will be shown for checkout.

|                                                                       | R BOOKTABLE FEEDBACK TODAY'S SPECIAL                                             |                                                                                                    |
|-----------------------------------------------------------------------|----------------------------------------------------------------------------------|----------------------------------------------------------------------------------------------------|
| Order Type*                                                           | Mobile No.*<br>+91 • 72999 89951<br>Email Id*<br>sowmya./@cetastech.com<br>Name* | Address Details*   Address Book  Add New Address  GRN Sannidhanam, Madhavan Nair Rd,  Mahalingapuram, Nungambakkam, Chennai, Tamil Nadu 600034, India  Otomoto Address  Address Details  Address Details  Address |
| e 2017 Cetas Information Technology. Jall rights reserved J Terms and | Conditions   Disclaims'   Privacy Policy                                         | Edit Cart Cancel Order Proceed Checkout                                                                                                    |

Figure 18: Delivery and Personal details

## 6.3.2 Item details

Verify items added in the cart along with qty and rate. Special instructions can be added to each item (if required).

### 6.3.2.1 Promotion Code

if the customer have promotion code, enter the code and click apply promotion. From the gross amount, the promotion value will be reduced.

## 6.3.2.2 Loyalty

Customer can redeem within the max redemption value.

#### 6.3.2.3 Other charges

VAT, Service Charges, Delivery charges, packing charges and service tax, based on the configuration defined in the masters these will be calculated.

| Item                       | Quantity     | Rate Per Item ₹     | Price ₹ | Discount Amount ₹ | Special Instruction                | Amount ₹ |
|----------------------------|--------------|---------------------|---------|-------------------|------------------------------------|----------|
| Malai Beda                 | 1            | 47.17               | 47.17   | 0.00              |                                    | 47.17    |
| Sambar Vada                | 1            | 25.00               | 25.00   | 0.00              |                                    | 25.00    |
| Curd Rice                  | 1            | 130.00              | 130.00  | 0.00              |                                    | 130.00   |
| Firamisu                   | 1            | 518.87              | 518.87  | 0.00              |                                    | 518.87   |
| Do you have any Promo Code | /Coupons?    |                     |         |                   | Gross Amount                       | 721.04   |
| Bill Promo2                |              | Cancel Perm         |         |                   | Other Charges ( Click for Details) | 60.19    |
|                            |              |                     | _       |                   | VAT Amount                         | 3.10     |
| Ausilable Dainte           | In Mahar (2) | Max Badaamatian (3) |         |                   | Service Charge<br>Delivery Charge  | 0.00     |
| 1562                       | 791 50       | 71.00               |         |                   | Packing Charge                     | 3.61     |
| 1303                       | 701.30       | 71.00               |         |                   | Service Tax                        | 43.48    |
| 50                         |              | Cancel Loyalty      |         |                   | Promo Amount                       | 72.10    |
|                            |              |                     |         |                   | Loyalty Disc Amount                | 50.00    |
|                            |              |                     |         |                   | Net Amount                         | 659.13   |
|                            |              |                     |         |                   |                                    |          |

Figure 19: Item Details

#### 6.3.3 Order Review

Brief of order to review the order type, date and time, amount and delivery address.

### 6.3.3.1 Edit cart

Click of edit cart will redirect to MENU page with selected items in the cart.

### 6.3.3.2 Cancel Order

Click of cancel order redirect to MENU page with empty cart.

## 6.3.3.3 COD

Click of COD will show the success page. Confirmation of order with order number.

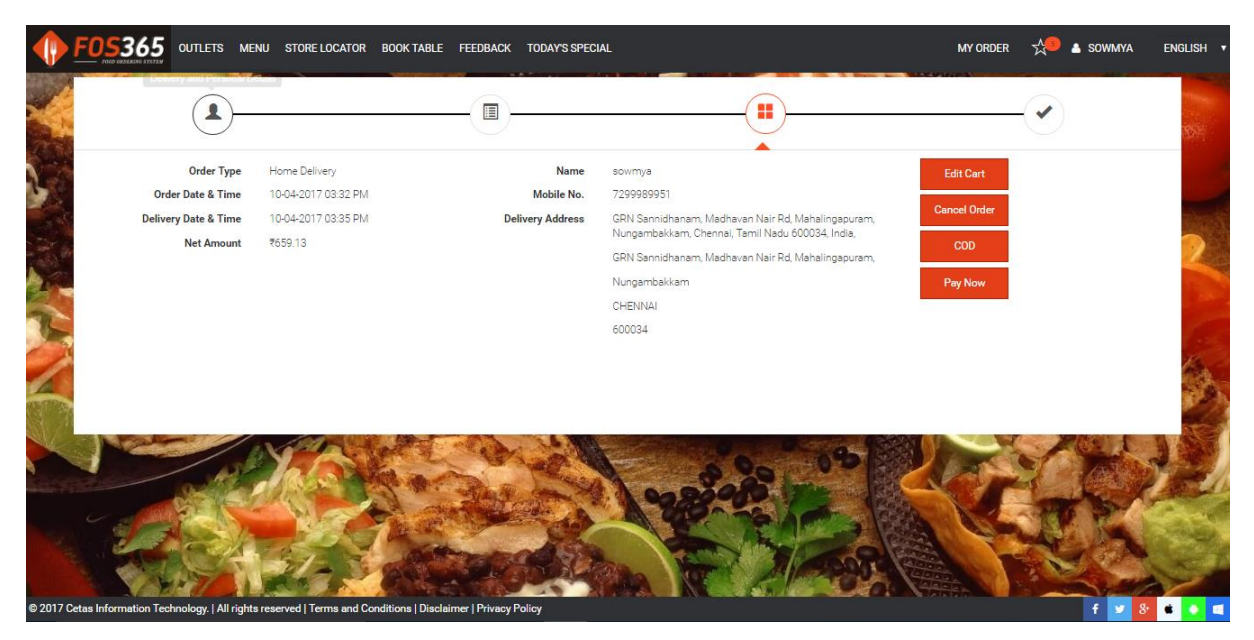

Figure 20:Order Details

## 6.3.4 Success

Order confirmation is done here.

#### 6.3.4.1 Set as favourite

This order will be saved in favourites (which can be viewed in future or can reorder)

## 6.3.4.2 Order again

Without logging out, again customer can make another order.

#### 6.3.4.3 Back to home

Customer will be logged out.

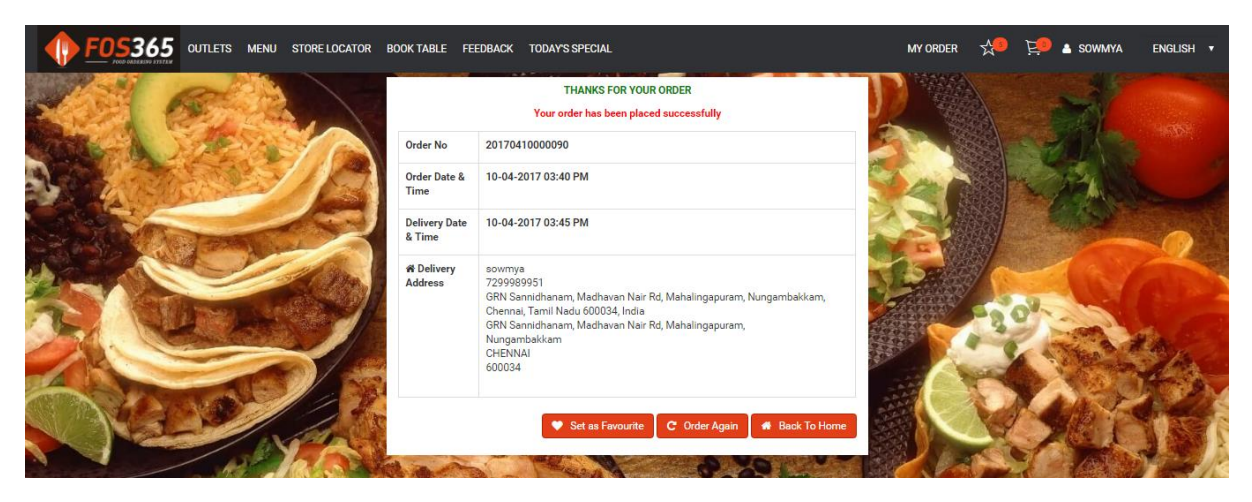

Figure 21: Order Confirmation

## 7 STORE LOCATOR

To show outlets in the map, city need to be selected. Select the outlet and proceed with order now or table booking based on the configuration done for the selected location.

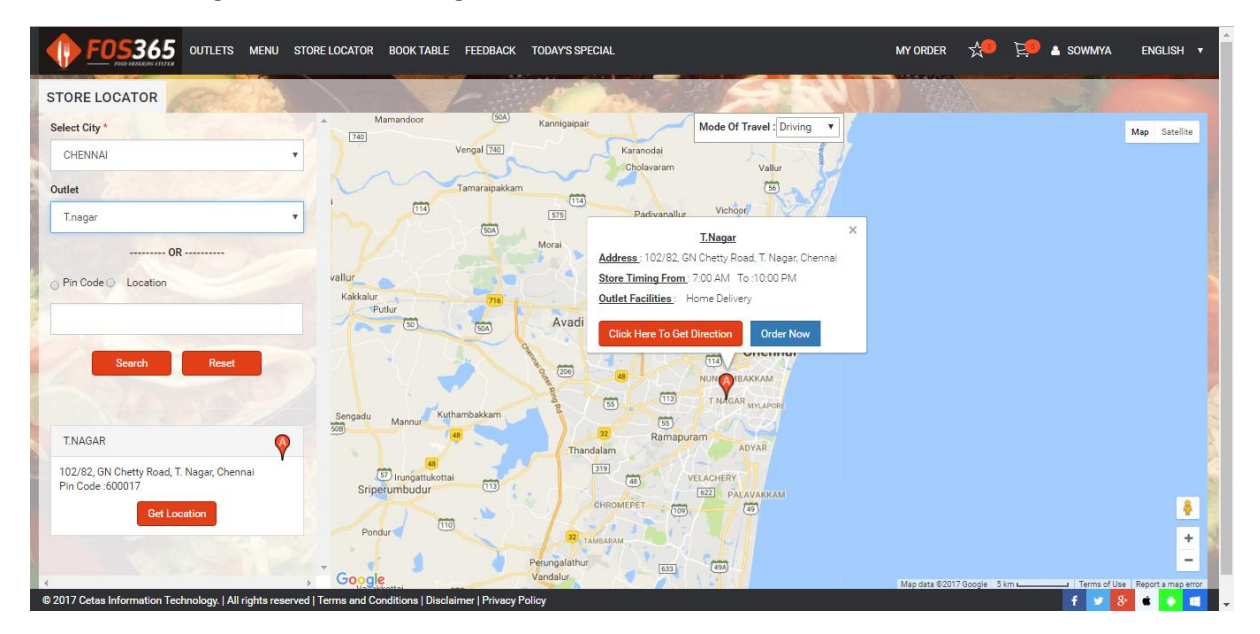

Figure 22: Store Locator

#### 8 BOOK TABLE

By default book table will not be shown in customer portal, if the location master is check with reservation/dine in then this function will be available.

Enter the email id/ mobile number, if the number or email exists then the application ask for login, and the table booking will be done for the logged in customer.

#### 8.1 New User

If the user is not a customer of the application, click of Book table will register the user as new customer and table reservation will be done for the new customer.

#### 9 Feedback

User can give the feedback (either praise or criticise) on the service or food provided for the selected location. The consolidated feedback can be seen in My Review

| 🌓 🖪            | 05365 OUTLET           | s menu  | STORE LOCATOR | BOOK TABLE FEED |           | TODAY'S SPECIAL |                 |                         |        | 📁 rogi       | n 🔺 sign up | english 🔻      |          |
|----------------|------------------------|---------|---------------|-----------------|-----------|-----------------|-----------------|-------------------------|--------|--------------|-------------|----------------|----------|
| 1º             | R                      |         |               | FEEDBACK        |           | 100             | 12000           | 213                     |        |              |             |                |          |
| all'           |                        | L Press |               | Mobile No. *    |           |                 |                 |                         | -      | See .        |             |                |          |
|                |                        |         | 10            | <b>=</b> +91 •  |           |                 |                 |                         |        |              | Soll Brill  |                |          |
|                | WAR OF A               |         | 12            | Email Id *      |           |                 |                 |                         |        | A B          | Ather       |                |          |
|                | Star.                  | -       | 1             |                 |           |                 |                 |                         |        |              |             |                |          |
| -              | Mar and a start of the | 1.      |               | Select City *   |           |                 | Location *      |                         |        |              |             |                |          |
| 1-             |                        |         | S Plan        | CHENNAI         |           | v               | Select Location |                         | -      |              | 110         | 6              |          |
| R              |                        | A SHE   |               | Category *      |           |                 | Criteria *      |                         |        | -20°         | 2           | 1500           |          |
|                | 1. Com                 |         |               | Select Catego   | iry       | *               | Select Criteria |                         | -      |              | Sec. B      | # Ala          |          |
|                |                        | AL.     |               | Remarks *       |           |                 |                 |                         |        | A A          | 100         | BACK.          |          |
| 1 72           | Nº ANO                 |         | 14            | 3               |           |                 |                 |                         |        |              | AA Y        | Stall 1        | ALC: NOT |
|                | ras                    | IN      | PA            | Smileys : -     |           |                 |                 |                         |        |              | Ple 1       | 1 21           |          |
| and the second | 104                    | 1       | Ren P         | 1000            |           | A State of the  | _               |                         |        | C PA         |             | 1-1            | ľ        |
|                | ~                      | 1 m     | W.            | A CAR           |           | Submit          | Reset           |                         | 18 BA  | North Martin | 17          | Re-L           |          |
|                | all a con              | W. T.   | 200           |                 | - Barters |                 |                 | No. of Concession, Name | A REAL | A State      | Con Sugar   | and succession | l        |

Figure 23 Feedback

#### 10 Today's Special

By default today's special will not be shown, If there is no item in today's special that menu will not be shown, only if item there are special items defined for the day user can see the menu. In the below image only one item (Chum Chum) is added as days special item. Click of category will show days special based on category.

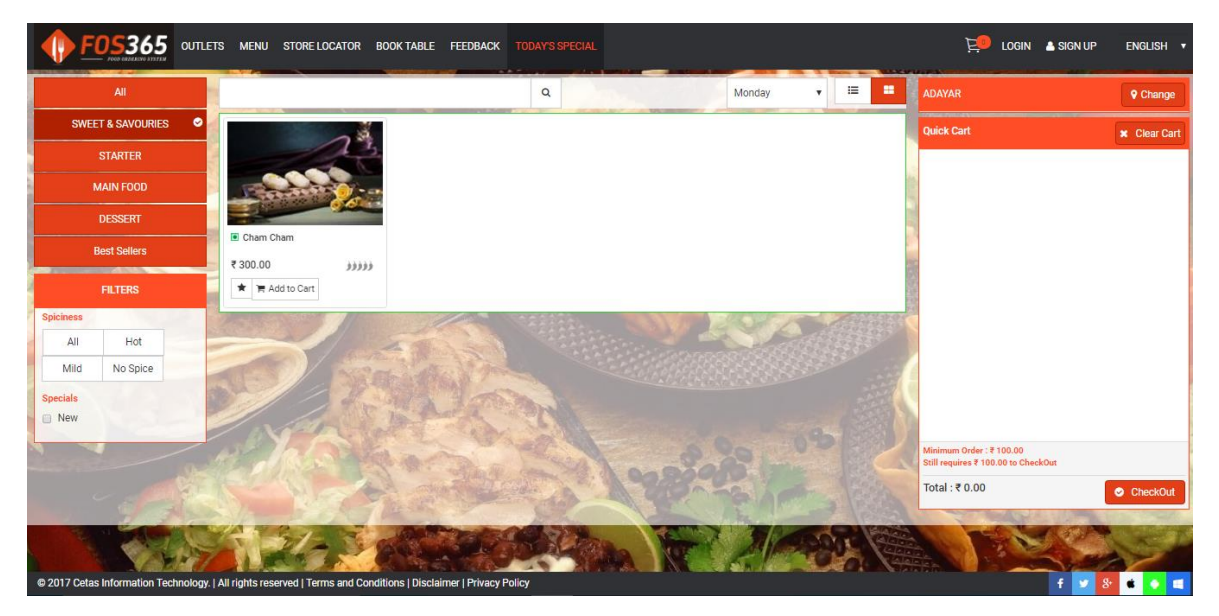

Figure 24 Today's Special

## **11** CUSTOMER DETAILS

Click on the customer name to see the drop down, where account details can be reviewed.

|                                       | LETS MENU STORE LOCATOR BOOK TABLE FEEDBACK TODAYS SPECIAL MY OR                      | der 🛫 🔁 a soyimya english 🛪                                     |
|---------------------------------------|---------------------------------------------------------------------------------------|-----------------------------------------------------------------|
| Offers 🔗                              | q                                                                                     | ADYAR My Account<br>My AddressBook <b>Change</b>                |
| All                                   | TON 100% IS 10%                                                                       | Quick Cart My Wishlist 5 X Clear Cart                           |
| SWEET & SAVOURIES                     | /0% III                                                                               | Loyalty                                                         |
| STARTER                               | 20%                                                                                   | My Review<br>My Reservation                                     |
| MAIN FOOD                             | 90%                                                                                   | Change Password                                                 |
| DESSERT                               |                                                                                       | Logour                                                          |
| Best Sellers                          |                                                                                       |                                                                 |
| FILTERS                               |                                                                                       |                                                                 |
| Spiciness                             |                                                                                       |                                                                 |
| All Hot                               |                                                                                       |                                                                 |
| Mild No Spice                         |                                                                                       |                                                                 |
| Specials                              |                                                                                       | 8                                                               |
| New                                   |                                                                                       | Minimum Order : ₹ 100.00<br>Still requires ₹ 100.00 to CheckOut |
| 4200                                  |                                                                                       | Total : ₹ 0.00                                                  |
|                                       | Spi Mixture Spi Mysorepak Vada Curd Rice                                              |                                                                 |
| 1 1 1 1 1 1 1 1 1 1 1 1 1 1 1 1 1 1 1 | ₹63.00 🗮 Add to Cart ₹900.00 🗮 Add to Cart ₹20.00 🗮 Add to Cart ₹130.00 🗮 Add to Cart | I LECTOR                                                        |

Figure 25: Customer Details

## 11.1 My Account:

My Account will show the User name, mobile number, mail id, default address. The user name and other details can be edited in My account.

|                                                                                                    | nl my order 📌 🔁 🛦 sowana ram english 🔻             |
|----------------------------------------------------------------------------------------------------|----------------------------------------------------|
| MY ACCOUNT                                                                                         | A SAND A SA                                        |
| First Name*                                                                                        | Street                                             |
| sowmya ram                                                                                         | GRN Sannidhanam, Madhavan Nair Rd, Mahalingapuram, |
| Last Name                                                                                          | Country*                                           |
|                                                                                                    | INDIA                                              |
| Email*                                                                                             | State*                                             |
| sowmya.r@cetastech.com                                                                             | TAMIL NADU                                         |
| Mobile No *                                                                                        | City.                                              |
| → +91 • 72999 89951                                                                                | CHENNAI                                            |
| Address Line 1*                                                                                    | Area                                               |
| GRN Sannidhanam, Madhavan Nair Rd, Mahalingapuram, Nungambakkam, Chennai, Tamil Nadu 600034, India | Nungambakkam                                       |
| Address Line 2                                                                                     | Pin Code                                           |
|                                                                                                    | 600034                                             |
|                                                                                                    | Submit Reset                                       |
|                                                                                                    |                                                    |

Figure 26: Customer Account

#### 11.2 My Address book

Existing address will be shown in the address book; customer can edit, delete or change the default address.

## 11.3 My wish list

Items marked as favourite will be listed in the wish list. Customer can add the items to the cart and checkout.

## 11.4 Track order

Status of the last order made will be tracked, when track order is clicked.

#### 11.5 Loyalty

To which loyalty card does the customer belong, what are the points earned and redeemed are listed in loyalty.

How loyalty points are calculated? For each item, a percentage or fixed value will be defined in loyalty master. To redeem loyalty customer need to get minimum points defined in the customer segment.

|                                                                                                    | OOK TABLE FEEDBACK TO               | DDAY'S SPECIAL                  |             | MY ORDER ☆   | 📜 🔺 SOWMYA RAM | ENGLISH 🔻  |
|----------------------------------------------------------------------------------------------------|-------------------------------------|---------------------------------|-------------|--------------|----------------|------------|
| 12 Rel                                                                                                    | Loyalty                             |                                 | D           | -            |                |            |
|                                                                                                    | Segment F                           | latinum                         |             |              |                |            |
|                                                                                                    | Card No. 2                          | 0170307015933691683             |             |              | A COLA         |            |
|                                                                                                    | Balance 1                           | 543 pts                         |             |              | 1 1×1          |            |
|                                                                                                    | SUMMARY EARNED POINT                | S DETAIL REDEEMED POINTS DETAIL |             |              |                |            |
|                                                                                                    | Points Earned                       | Points Redeemed                 | Expiry Date |              |                | 9          |
| The Alter                                                                                                    | 790.00                              | -1.00                           | 07-03-2018  | N DEAD       |                |            |
|                                                                                                    | 50.00                               | -0.70                           | 08-03-2018  | CALLED AND A | 2.2            |            |
|                                                                                                    | 200.00                              | -35.30                          | 29-03-2018  |              | Service La     |            |
|                                                                                                    | 40.00                               | 0                               | 04-04-2018  |              | A Stephing     | Selfan .   |
|                                                                                                    | 380.00                              | -132.00                         | 05-04-2018  |              |                | A COM      |
| Old To Control Control Co | tions Disclaimed Privacy Polic      |                                 |             |              |                |            |
| © 2017 Cetas Information Technology.   All rights reserved   Terms and Cond                                                                                                    | itions   Disclaimer   Privacy Polic |                                 |             |              | f 🍠 8:         | <b>* •</b> |

Figure 27: Loyalty

Segment upgrade: click of upgrade now will change the segment to next level. Each segment will be defined with respective points. Loyalty points will be redeemed while upgrading to new segment or while applying loyalty at checkout.

In the figure given below present segment is Platinum, if upgraded now the segment will be changed to Silver and 10 points will be redeemed from the loyalty points.

|                                          | F05365                   | OUTLETS                                                                                                    | MENU    | STORE LOCATOR | BOOK TABLE    | FEEDBACK       | TODAY'S SPECIAL                                                                                                |                      |                                                  | MY ORDER | ☆ | Ë   | SOWMYA RAM | English • |         |
|------------------------------------------|--------------------------|----------------------------------------------------------------------------------------------------|---------|---------------|---------------|----------------|----------------------------------------------------------------------------------------------------|----------------------|--------------------------------------------------|----------|---|-----|------------|-----------|---------|
| -                                        |                          |                                                                                                    |         |               | Loyalty       |                | Note                                                                                                    | e : 10 points will b | Upgrade Now<br>e deducted for Silver Upgradation |          |   |     | -          |           |         |
| 2                                        | KA S                     | 1                                                                                                    | Star    |               | Segment       |                | Platinum                                                                                                    |                      |                                                  |          |   |     |            |           |         |
| N.                                       |                          | 5.5                                                                                                    | 25.     | 112           | Card No.      |                | 20170307015933691683                                                                                           |                      |                                                  | No.      |   | 14  | 23,1       |           |         |
|                                          | 12.20                    | A CAR                                                                                                    |         |               | Balance       |                | 1543 pts                                                                                                    |                      |                                                  |          |   |     | CAN.       |           |         |
|                                          | The Part                 | 1                                                                                                    | Aug     | C Ser         | SUMMARY       | EARNED POI     | NTS DETAIL REDEEMED P                                                                                          | OINTS DETAIL         |                                                  |          |   |     | - and -    |           |         |
|                                          | Procession in the second |                                                                                                    | ~       | 1             | Points Earned | 1              | Points Redeemed                                                                                                |                      | Expiry Date                                      | 1650     |   | ~   | Par St     |           |         |
| 25                                       |                          |                                                                                                    |         |               | 1             | 790.           | 00                                                                                                    | -1.00                | 07-03-2018                                       |          |   | -   |            |           |         |
| The                                      |                          |                                                                                                    |         |               |               | 50.            | 00                                                                                                    | -0.70                | 08-03-2018                                       |          | 6 | 30. |            | a Sec     |         |
|                                          |                          | and the second second s | 1000000 |               |               | 200.           | 00                                                                                                    | -35.30               | 29-03-2018                                       |          |   | ·   | A Trank    | A ALL     |         |
| 1                                        |                          |                                                                                                    | -       | 1/ *          | 5             | 40.            | 00                                                                                                    | 0                    | 04-04-2018                                       |          | 1 | 1   |            | ALCA.     |         |
| C. C. C. C. C. C. C. C. C. C. C. C. C. C | N. Store                 | 10.30                                                                                                    | 4       | 11 8          |               | 380.           | 00                                                                                                    | -132.00              | 05-04-2018                                       |          |   |     | 112 7      | 12        | ŝ       |
|                                          | 12                       |                                                                                                    | 6       | Sel-          |               |                |                                                                                                    | 144                  | <b>4 1 2 ₩ ₩</b>                                 |          | 9 | 2   | XELL       | 15        | - Veril |
| 4                                        |                          | /                                                                                                    | 1       | 12/ 2         | 100 - 0       | and the second | The second second second second second second second second second second second second second second second s |                      |                                                  |          |   | 1.1 | -100-      | B ST - CO | 1       |

Figure 28 Upgradation points

## 11.6 My review

Feedback made by the customer are listed here in My Review.

## 11.7 My Reservation

Reservation made through book table will be shown in My Reservation.